## COMO SE INSCREVER NA SESSÃO

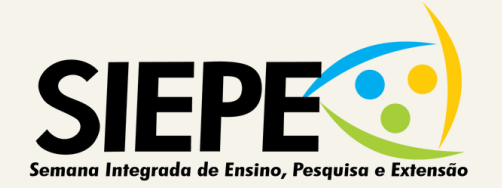

### LOCALIZE A SALA DA SESSÃO QUE VAI ASSISTIR

#### (CLIQUE EM "ENTRAR")

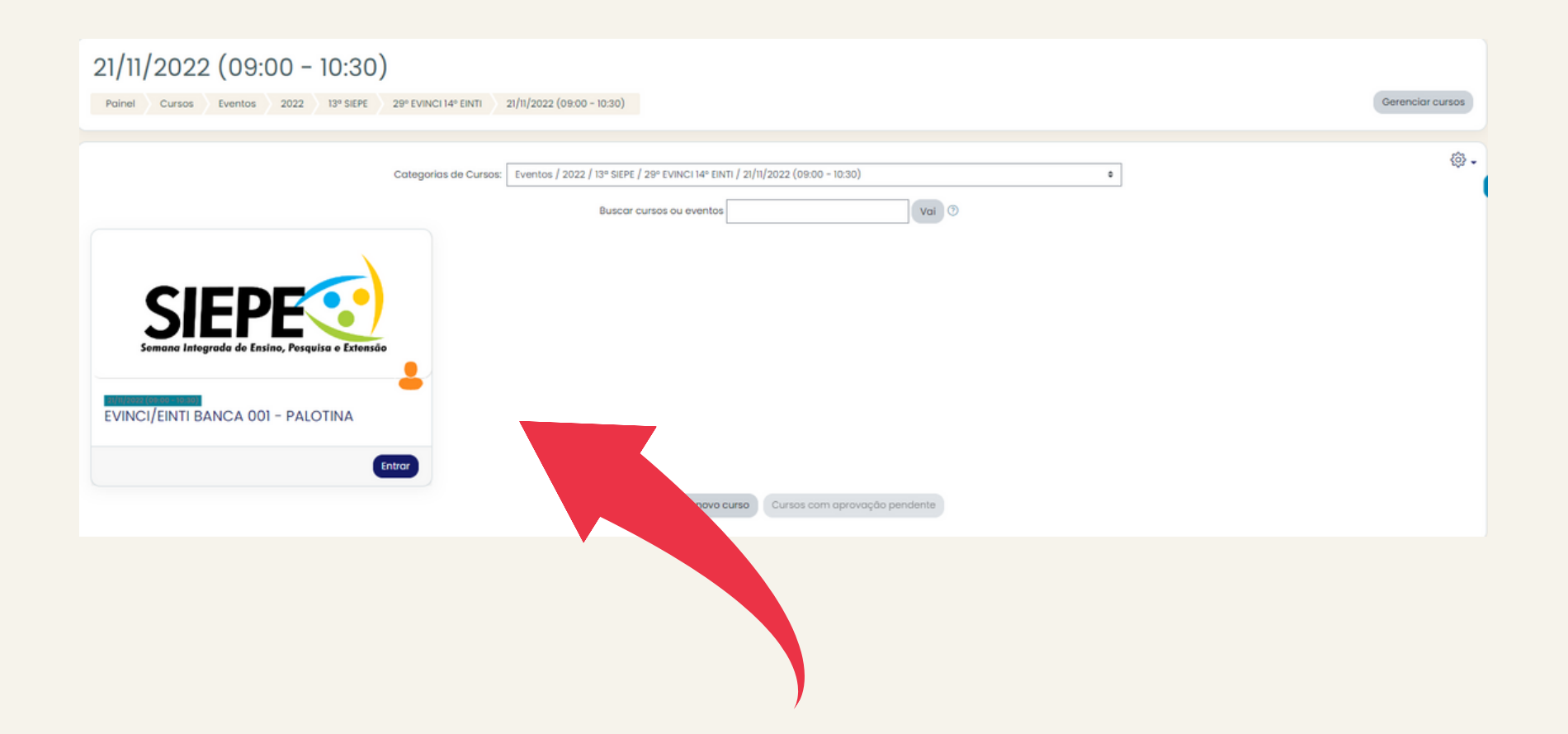

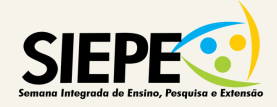

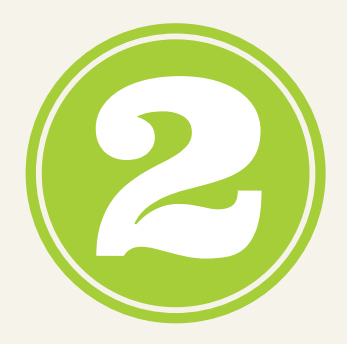

#### **SOLICITE A INSCRIÇÃO** (NO CANTO SUPERIOR DIREITO DA TELA CLIQUE EM "NA CONFIGURAÇÃO")

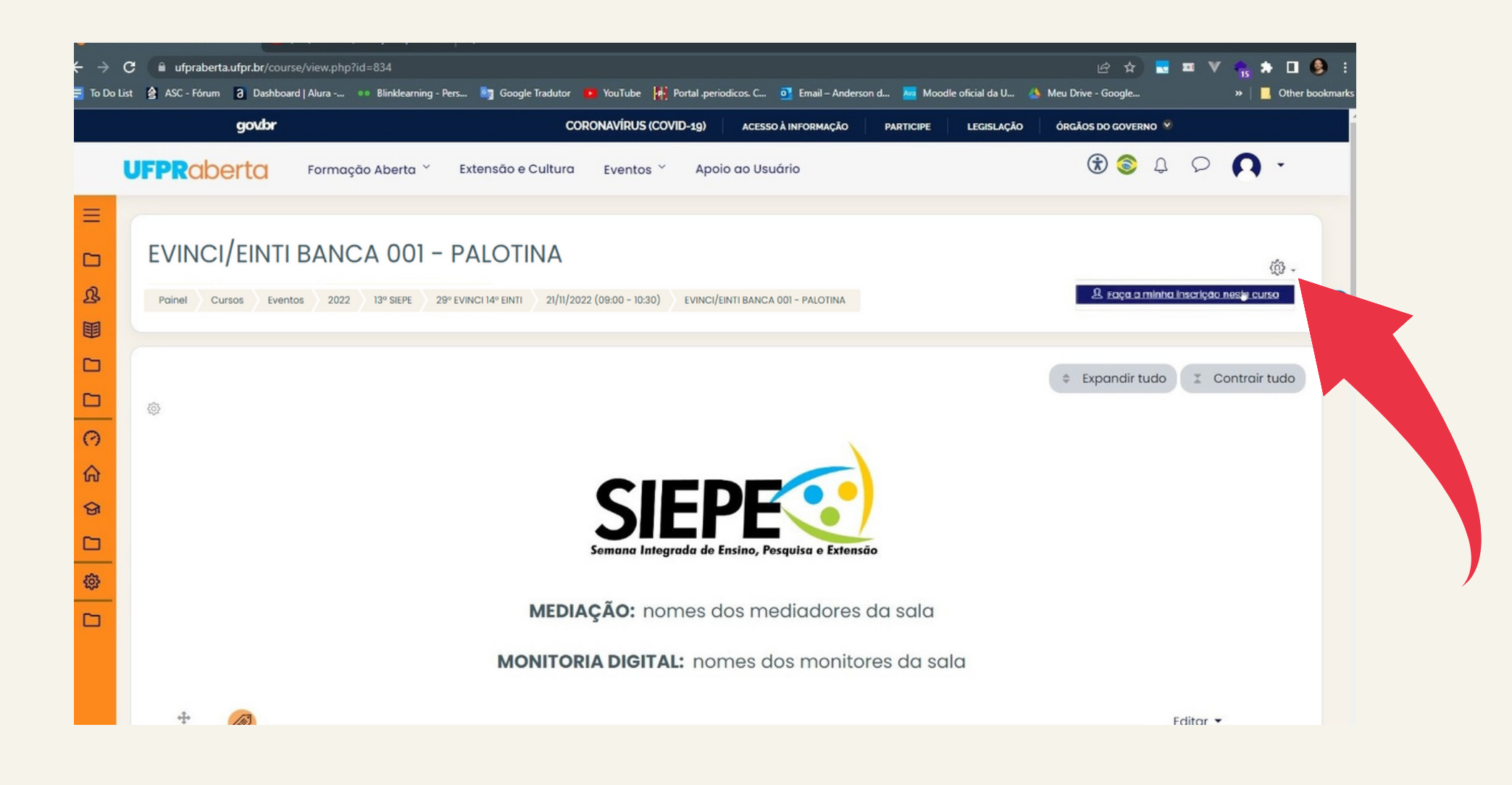

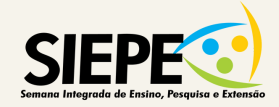

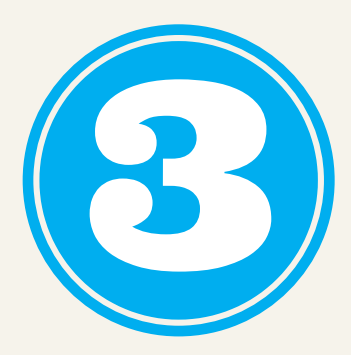

#### CLIQUE EM "FAÇA A MINHA INSCRIÇÃO NESSE CURSO" (NO CANTO SUPERIOR DIREITO DA TELA)

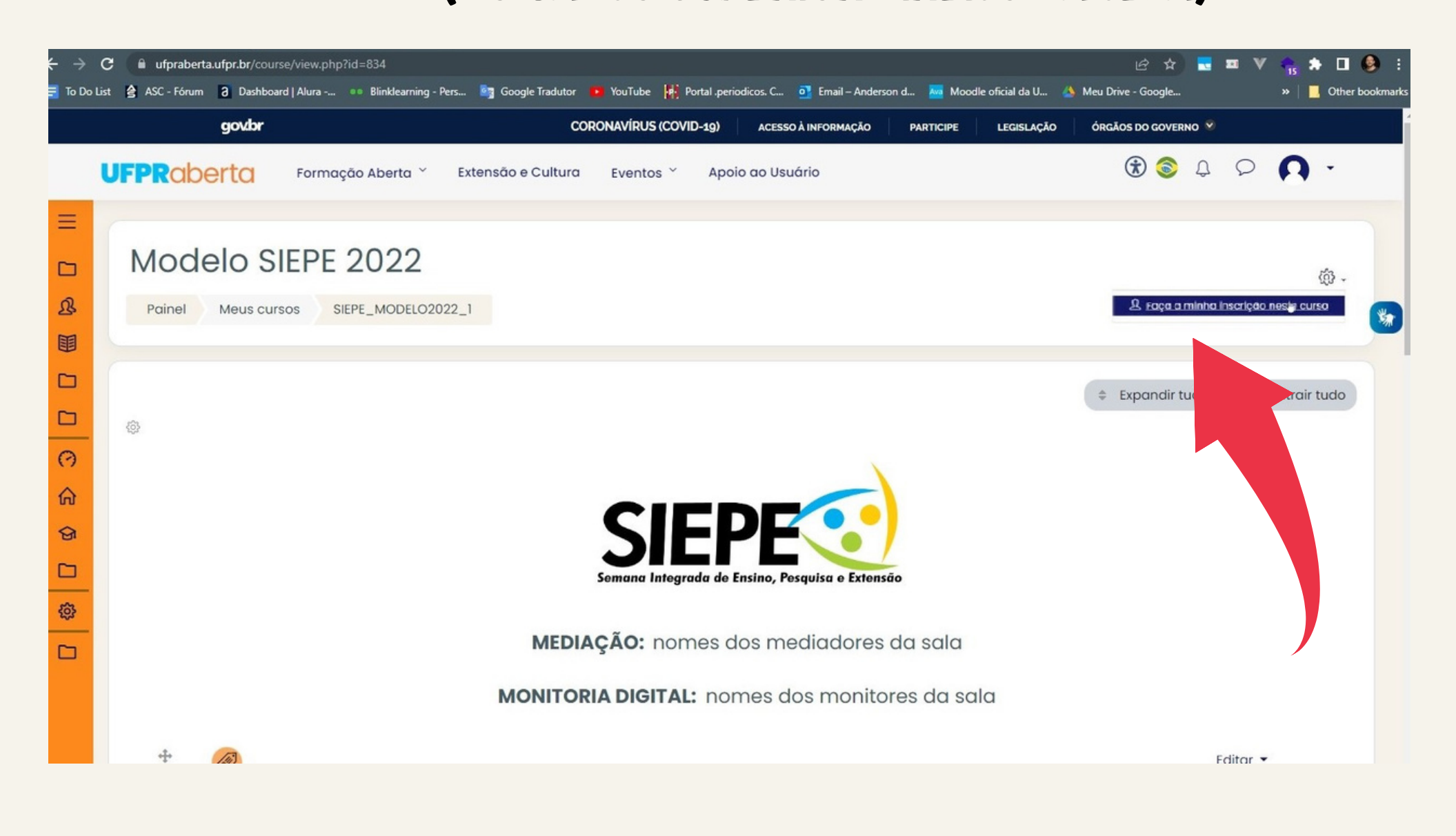

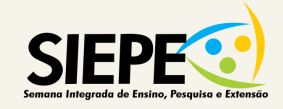

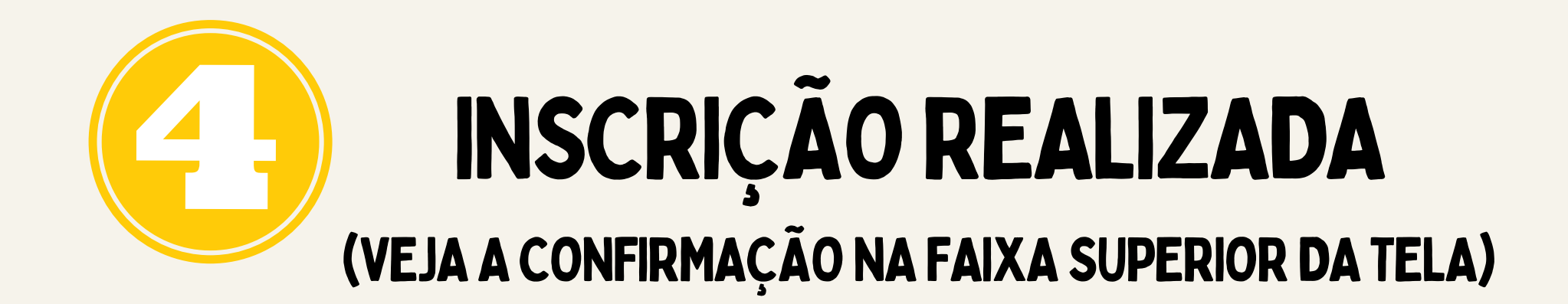

| UFPR Aberta                                                                                                    | ₽ 🕫 <b>∩</b> •         |
|----------------------------------------------------------------------------------------------------|------------------------|
| Image: Selection of Curso.     Image: Control of Curso.     Image: Control of | \$\$ -<br>۲<br>× (0) × |

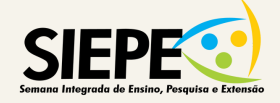

# **PRONTO... AGORA É SÓ PARTICIPAR DA SESSÃO!**